## Huoltajaroolin lisääminen olemassa olevaan Wilmatunnukseen

Käytä tätä ohjetta, jos sinulla on jo Wilma-käyttäjätunnus Kotkan kaupungin opetustoimen Wilmaan https://kotka.inschool.fi

- 1. Kirjaudu Wilmaan käyttäjätunnuksellasi osoitteessa https://kotka.inschool.fi
- 2. Klikkaa pää ja ratas -kuvaketta ja valitse pudotusvalikosta Käyttöoikeudet.

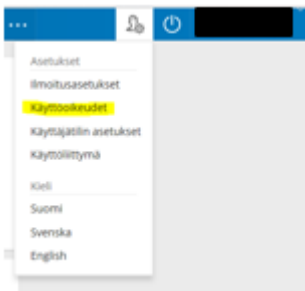

3. Klikkaa aukeavasta ikkunasta Lisää rooli.

| (äyttäjätunnukseen liittyy seuraavat roolit               |                                                                                                    |                                                                                                    |  |  |
|-----------------------------------------------------------|----------------------------------------------------------------------------------------------------|----------------------------------------------------------------------------------------------------|--|--|
| Nimi                                                      | Roolin tyyppi                                                                                                | Rinnakkaiset tunnukset                                                                                                    |  |  |
|                                                           | Huoitaja                                                                                                    | Vain tämä tunnus                                                                                                    |  |  |
| oolien lisääminen                                         |                                                                                                    |                                                                                                    |  |  |
| s käytössäsi on useampia W<br>ätä rooleja myös oppilaitok | lima-tunnuksia (rooleja), voit yhdistää ne kaikki san<br>sesta saamasi avainkoodin avulla, jatkossa näet kai | naan käyttäjätunnukseen. Silloin näet kertakirjautumisella kaikkien rooliesi tiedot. Voil<br>kkien rooliesi tiedot käyttäjätunnuksella |  |  |

4. Laita täppä kohtaan "avainkoodi, esimerkiksi ABCDE-12345-EDCBA-67890", lisää avainkoodi ja klikkaa Lisää.

| <ul> <li>Tāliā sivulia voit lisā<br/>kouluita saanut.</li> </ul> | itä Wilma-tunnukseesi uusia ro                      | oleja. Anna yhtä roolia koh  | iden JOKO Wilma-tunnus TAI avai | nkoodi, sen mukaan kumman olet             |
|------------------------------------------------------------------|-----------------------------------------------------|------------------------------|---------------------------------|--------------------------------------------|
| Nykyiset roolit                                                  |                                                     |                              |                                 |                                            |
| i huo                                                            | itaja                                               |                              |                                 |                                            |
| Minulla on                                                       |                                                     |                              |                                 |                                            |
| avainkoodi, esimerkiks     yksi tai useampi olema                | i ABCDE-12345-EDCBA-67890<br>ssa oleva Wilma-tunnus |                              |                                 |                                            |
| Avainkoodit                                                      |                                                     |                              |                                 |                                            |
| los olet saanut avaiokoodi                                       | n, täytä se ja klikkaa Lisää-painik                 | ketta. Jatka sitten seuraava | an vaiheeseen klikkaamalla Seur | aava-painiketta tai lisää tarvittaessa ens |

5. Jos sinulla on useampi avainkoodi, syötä seuraava tässä vaiheessa, muutoin klikkaa *Seuraava*.

| Wima-tunnukset/Av        | Puuttuvien tietojen tä     | Käyttäjän tiedot       | ) Salasana               | ) Luo/Yhdistä tunn               | nus ) Valmis                  |
|--------------------------|----------------------------|------------------------|--------------------------|----------------------------------|-------------------------------|
| ilma-tunnukset/          | Avainkoodit                |                        |                          |                                  |                               |
| Tunnus/Avainkoo          | di lisätty. Jatka seuraavi | aan valheeseen kiikkaa | malia Seuraava-painikett | a tai lisää tarvittaessa ensin r | muita tunnuksia/avainkoodeja. |
| Nykyiset roolit          |                            |                        |                          |                                  |                               |
| i hu                     | sitaja                     |                        |                          |                                  |                               |
| Nyt lisättävät rool      | it                         |                        |                          |                                  |                               |
| 🧿 Timanttina Testi, hu   | oltaja                     |                        |                          |                                  |                               |
| Vinulla on               |                            |                        |                          |                                  |                               |
| ) avainkoodi, esimerkik  | si ABCDE-12345-EDCBA-      | 57890                  |                          |                                  |                               |
| 🔾 yksi tai useampi olema | assa oleva Wilma-tunnu     | 5                      |                          |                                  |                               |
|                          |                            |                        |                          |                                  |                               |
|                          |                            |                        |                          |                                  | Seuraava                      |

6. Täydennä pyydetyt tiedot (opiskelijan syntymäaika/henkilötunnus) ja klikkaa Seuraava.

| Wima-tunnukset/Av                                            | Puuttuvien tietojen tä | Käyttäjän tiedot | Salasana | Luo/Yhdistä tunnus | Valmis  |
|--------------------------------------------------------------|------------------------|------------------|----------|--------------------|---------|
| Täydennä vielä a                                             | illa pyydetyt tiedd    | ot.              |          |                    |         |
| Timanttiina Testi<br>*Syntymääika (pp.kk.vvvv)<br>24.12.2012 |                        |                  | ]        |                    |         |
|                                                              |                        |                  |          | Edelinen           | Seurann |

7. Tarkista tiedot ja klikkaa *Yhdistä.* Jos tiedoissa on virheitä, pääset palaamaan taaksepäin klikkaamalla *Edellinen*.

| Wima-tunnukset/Avainko_                       | Puuttuvien tietojen tilyden      | Salasana | Luo/Yhdistä tunnus | Valmis    |
|-----------------------------------------------|----------------------------------|----------|--------------------|-----------|
| <ul> <li>Tarkista vielä, ettel ant</li> </ul> | amissasi tiedoissa ole virheitä. |          |                    |           |
|                                               |                                  |          |                    |           |
| Tunnuksen tiedot                              |                                  |          |                    |           |
| Nimi                                          |                                  |          |                    |           |
| Käyttäjätunnus                                |                                  |          |                    |           |
|                                               |                                  |          |                    |           |
| Nykyiset roolit                               |                                  |          |                    |           |
| Puoltaj                                       |                                  |          |                    |           |
|                                               |                                  |          |                    |           |
| Nyt lisättävät roolit                         |                                  |          |                    |           |
| 🗧 Timanttiina Testi, huoltaj                  | ja .                             |          |                    |           |
|                                               |                                  |          |                    |           |
|                                               |                                  |          | Edeline            | n Vhdistå |

8. Roolin onnistuneesta lisäämisestä tulee ilmoitus. Klikkaa Takaisin etusivulle.

| 0 | Roolin lisääminen onnistui. Voit nyt kirjautua Wilmaan käyttäjätunnuksella | Takaisin etusivulle |
|---|----------------------------------------------------------------------------|---------------------|
|   |                                                                            |                     |